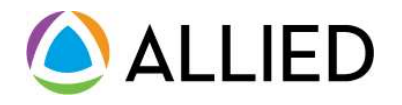

### How to Find an Aetna PPO Network Provider on Alliedbenefit.com

Your plan contains enhanced benefits through network providers powered by Aetna Signature Administrators PPO Network. Benefits are generally paid at a higher level when using network Hospitals and network Physicians than when using non-network providers. For online inquiry to locate a network provider near you, or to verify that a provider is in the Aetna PPO network, visit <u>www.alliedbenefit.com</u> or for direct assistance in locating network providers, **call Allied at 866-455-8727**.

### <u>Step 1.</u>

*Go to <u>www.alliedbenefit.com</u>*, click on the "Network Partners" tab, and select "Aetna".

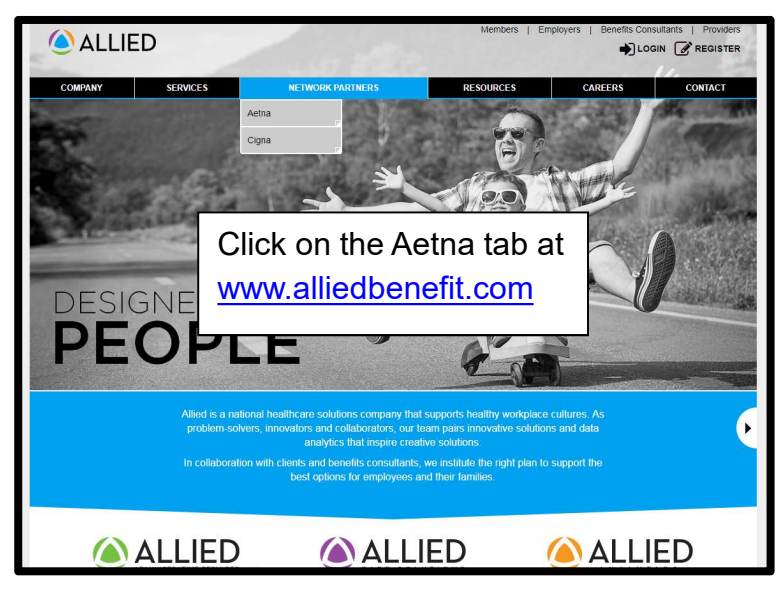

### <u>Step 3.</u>

Start with the zip code or city and state where you would like to search. Then click Search.

|                                                                                                    | aetna                                                               | Adetna Signature<br>Administrators®                                                                                                    |
|----------------------------------------------------------------------------------------------------|---------------------------------------------------------------------|----------------------------------------------------------------------------------------------------|
| Directory of Healthcare Professionals for Aetna Signature Administrators                                                        |                                                                     |                                                                                                    |
| We designed this site for participants of A                                                                                     | etna Signature Administrators                                       |                                                                                                    |
| iome of the links here may take you to A<br>administrators logo near the top of the p.                                          | etna's website where you'll find<br>age, you're on the Aetna websit | information on other plans. Hint: if you don't see the Aetna Signature<br>e.                                                                               |
| f you have any questions or concerns, co<br>about a claim should also contact the nur<br>Administrators claim inquiny workflow. | ntact member services using th<br>nber on the back of the ID card.  | e phone number located on the back of your ID card. Members with questions<br>.TPA partners with claim inquiries should follow the current Aetna Signature |
| or the Aetna Dental Administrators netw                                                                                         | ork click here and follow the pr                                    | ompts to "continue as a guest."                                                                                                    |
| Start Search                                                                                                    | Here                                                                |                                                                                                    |
| Please enter your <b>home</b> location (zip, access providers specific to your plan                                             | city, county or state) to<br>benefits.                              |                                                                                                    |
| Enter location here                                                                                                    |                                                                     |                                                                                                    |
| Traveling? You can change your location after                                                                                   | you select your plan                                                |                                                                                                    |
| Look within                                                                                                    |                                                                     |                                                                                                    |
| 25 Miles                                                                                                    |                                                                     |                                                                                                    |
| 0 Miles                                                                                                    | 100 Miles                                                           |                                                                                                    |
|                                                                                                    | Search                                                              |                                                                                                    |
|                                                                                                    |                                                                     |                                                                                                    |
|                                                                                                    |                                                                     |                                                                                                    |
|                                                                                                    |                                                                     |                                                                                                    |

## <u>Step 2.</u>

Click on Connect in the PPO section to enter the Aetna search tool.

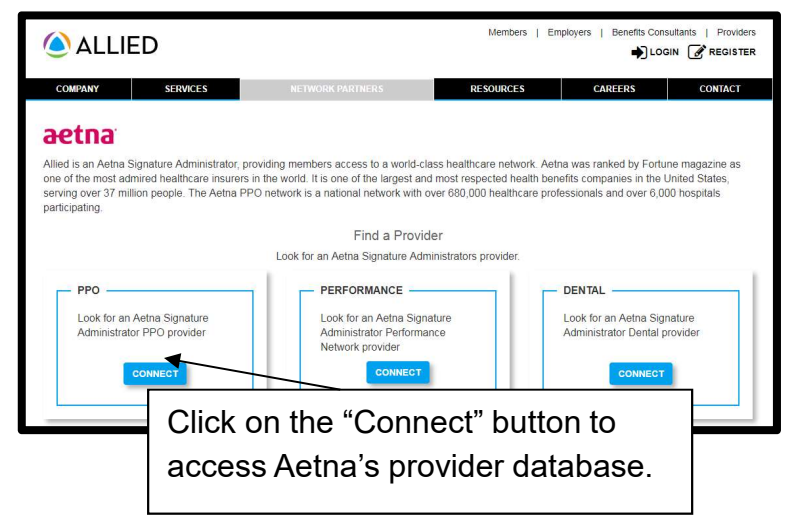

# <u>Step 4.</u>

Type or click the type of provider you would like to use

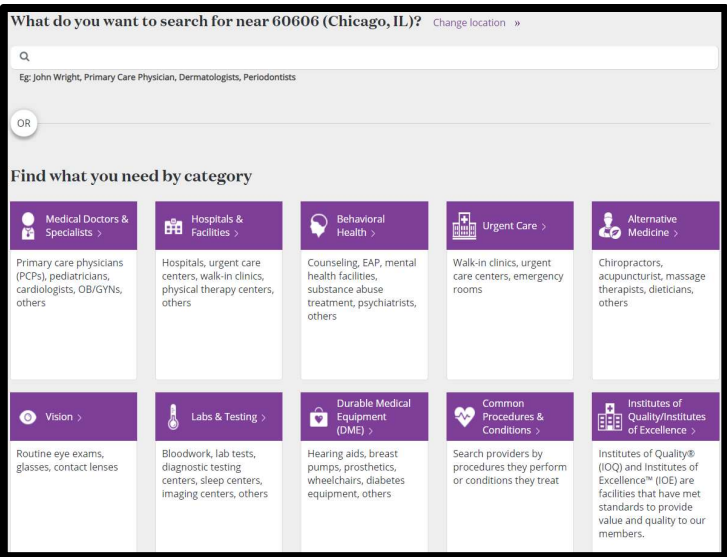

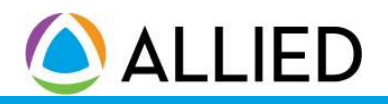

### How to Find an Aetna Network Provider on Alliedbenefit.com

#### <u>Step 5.</u>

Narrow your search by selecting the provider type

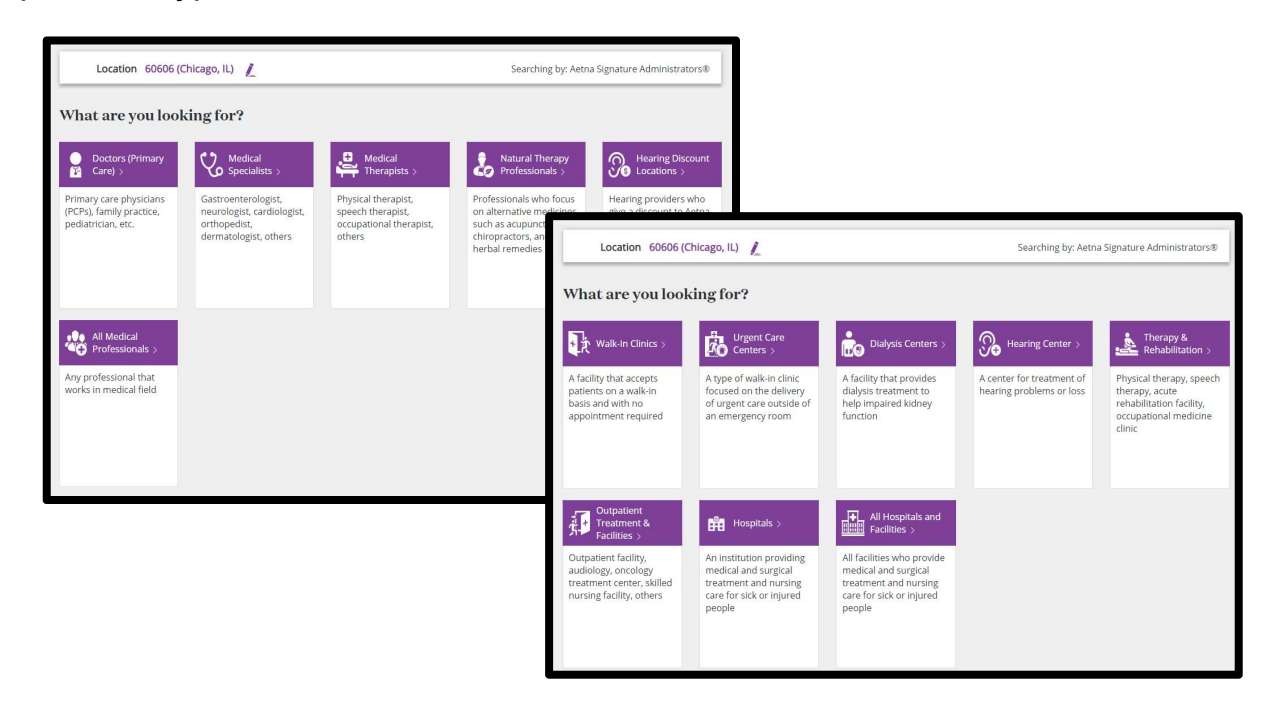

### <u>Step 7.</u>

Browse through the search results to obtain more information on the provider matches.

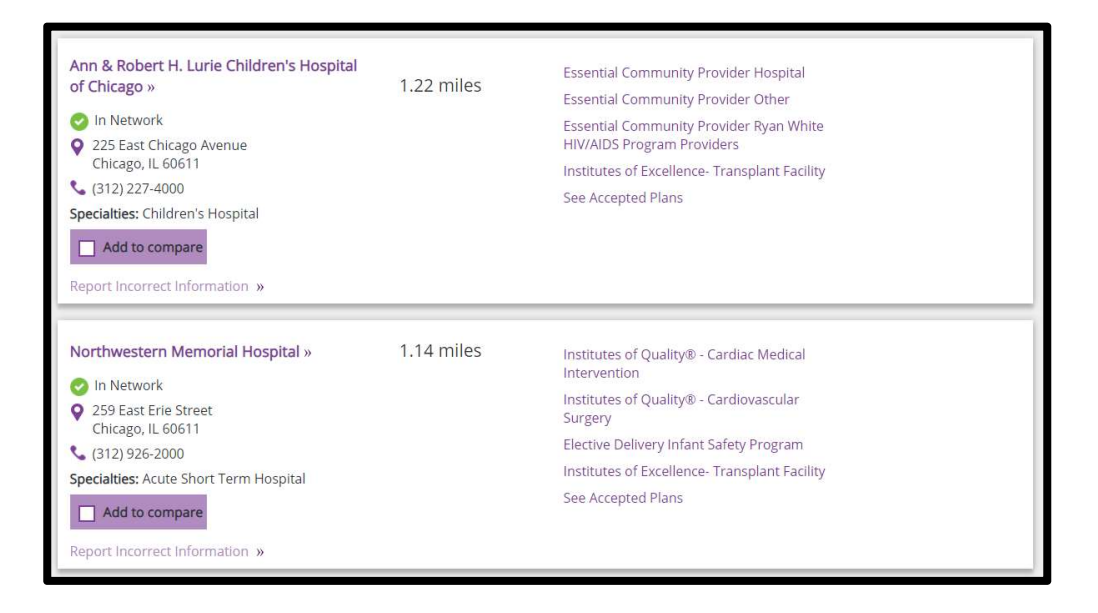